# Intervalos de confianza con STATGRAPHICS

Ficheros empleados: TiempoaccesoWeb.sf3; TiempoBucle.sf3;

## 1. Ejemplo 1: Tiempo de acceso a una página Web

Se desean construir intervalos de confianza para la media  $\mu$  y la desviación típica  $\sigma$  de la distribución del **tiempo de acceso** a la página web de la UC3M desde un domicilio particular así como desde la universidad. Los intervalos de confianza de los parámetros se construirán usando la información que proporciona una muestra de 55 datos del tiempo (en segundos) que se tarda en acceder a la página web de la UC3M. Las mediciones se hacen desde dos ordenadores: desde un domicilio particular y desde la universidad (fichero TiempoaccesoWeb.sf3)

#### 1.1 Entrada de datos:

Lo primero que hacemos es leer ese fichero de datos.

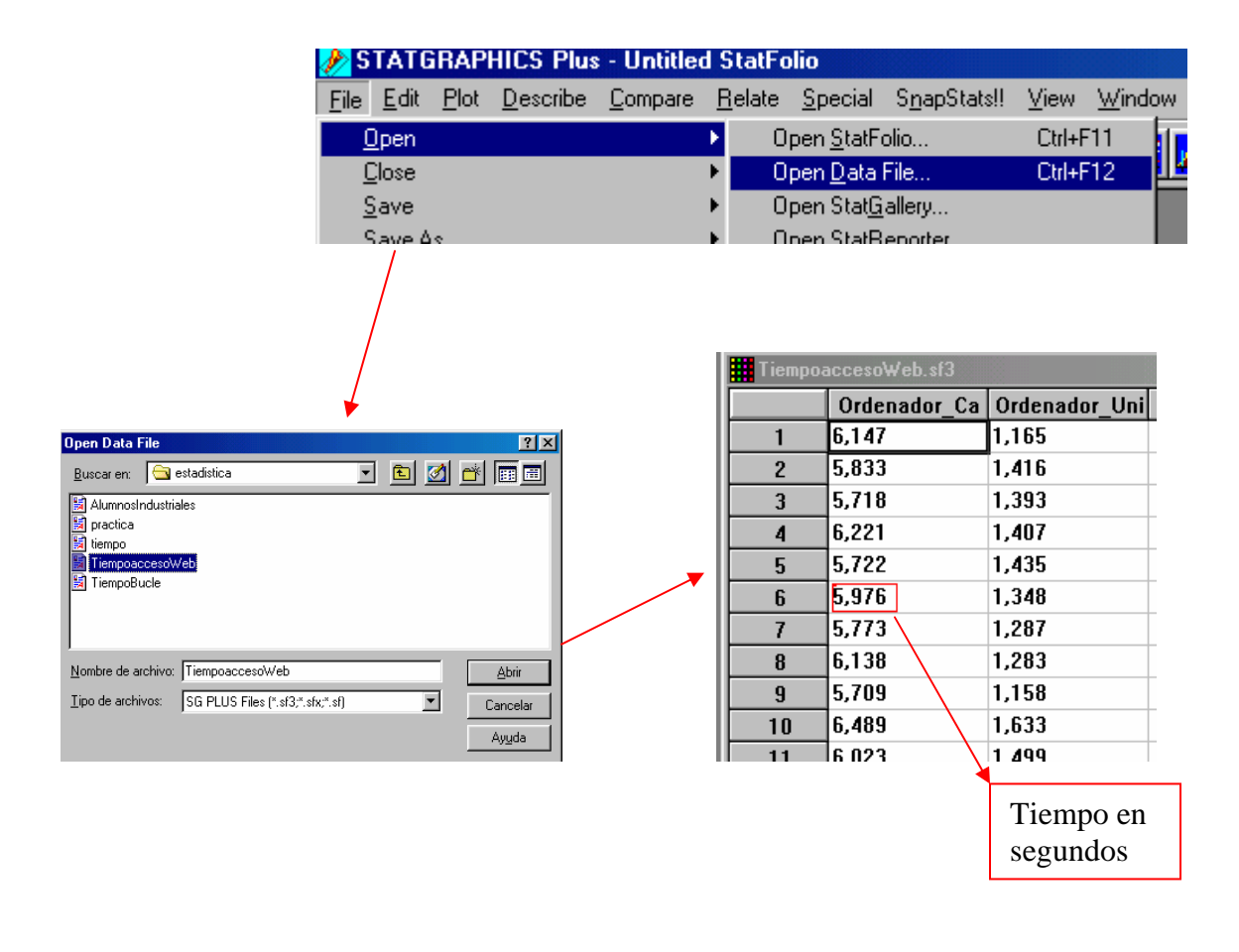

### 1.2. Análisis univariante de la variable

Antes de realizar cualquier análisis conviene hacer una descripción de las variables. Vamos a comenzar analizando la variable tiempo de acceso a la web desde un domicilio particular (variable Ordenador\_Casa). El análisis gráfico y numérico de esta variable se hace en: Describe / Numeric Data / One-Variable Análisis

|   | <u>D</u> escribe                          | <u>C</u> ompare | <u>R</u> elate | <u>S</u> pecial        | S <u>n</u> apStats!! | ⊻iew    | <u>W</u> indow | H |
|---|-------------------------------------------|-----------------|----------------|------------------------|----------------------|---------|----------------|---|
| 1 | <u>N</u> umer                             | ric Data 👘      |                | •                      | <u>O</u> ne-Variable | Analysi | s              |   |
| Ľ | <u>C</u> ategorical Data<br>Distributions |                 | •              | <u>M</u> ultiple-Varia | ble Ana              | ilysis  |                |   |
|   |                                           |                 | •              | Subset Analu           | oio                  |         |                |   |

Seleccionamos la variable Ordenador\_Casa

| One-Variable Analysis           | ×                                    |
|---------------------------------|--------------------------------------|
| Ordenador_Casa<br>Ordenador_Uni | Data:<br>Drdenador_Casa<br>(Select.) |
| Sort column names               |                                      |
| OK Cancel                       | Delete Iransform Help                |

Em primer lugar haremos el histograma. Para hacer el histograma de la variable seleccionamos el botón de opciones gráficas 🔛 y aparece la ventana:

| Graphical Options       |
|-------------------------|
|                         |
| C Scatterplot           |
| Box-and-Whisker Plot    |
| Frequency Histogram     |
| 🗖 Quantile Plot         |
| Normal Probability Plot |
| 🗖 Density Trace         |
| Symmetry Plot           |
| OK Cancel All Help      |

Marcamos la opción Frequency Histogram para que nos muestre el histograma

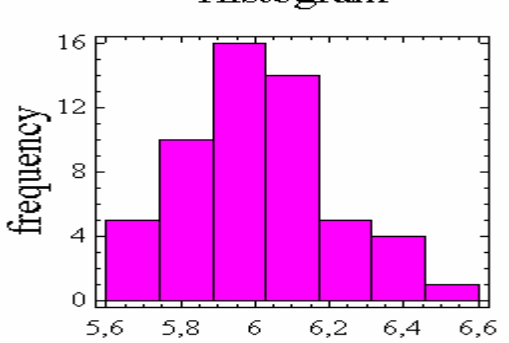

#### Histogram

Lo importante en este histograma es que la variable Ordenador\_Casa tiene una distribución parecida a la normal: es bastante simétrica y con forma de campana. La hipótesis de normalidad es importante para calcular intervalos de confianza. Por ejemplo, sólo podremos hacer intervalos de confianza para la varianza de un población basados en la distribución chi-cuadrado si la población es normal.

Para obtener las medidas características de la muestra (estadísticos) seleccionamos el botón TABULAR OPTIONS y aparece la ventana

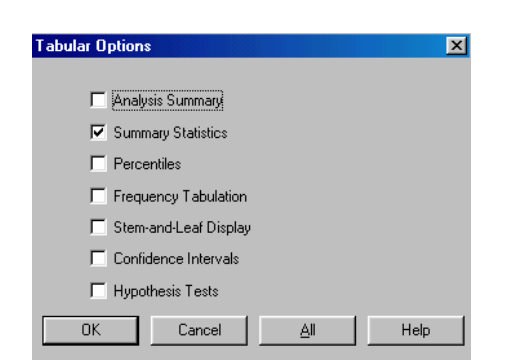

Marcamos la opción SUMMARY STATISTICS para obtener un resumen estadístico. La información que se muestra es la siguiente

```
Summary Statistics for Ordenador_Casa
Count = 55
Average = 6,01835
Median = 6,023
Mode =
Variance = 0,0385763
Standard deviation = 0,196409
Standard error = 0,0264837
Minimum = 5,704
Maximum = 6,489
Range = 0,785
Skewness = 0,353707
Stnd. skewness = 1,0709
Kurtosis = -0,22173
Stnd. kurtosis = -0,33566
Coeff. of variation = 3,2635%
```

Esta tabla muestra el resumen estadístico para la variable Ordenador\_Casa. Incluye las medidas de tendencia central, medidas de variabilidad y medidas de forma. Entre los valores obtenidos se encuentran la media y varianza muestrales que son estimaciones puntuales de la media y la varianza poblacionales. Es decir, tenemos que en esta muestra, las estimaciones 'puntuales' de los parámetros que nos interesan son

$$\hat{\mu} = 6.018$$
  
 $\hat{\sigma}^2 = 0.0386$ 

Nuestro objetivo es obtener estimaciones 'por intervalos' de esos parámetros.

Además del histograma similar a la normal, observamos que los coeficientes de asimetría y curtosis que aparecen en el resumen estadístico son bastante pequeños por lo que la variable es bastante simétrica y con forma de campana.

### 1.3. Análisis de la normalidad de la variable

Vamos a realizar un contraste de normalidad mediante el test de la Chi-cuadrado, que nos refuerce nuestra hipótesis de que la población es normal. Seleccionamos DESCRIBE / DISTRIBUTIONS / DISTRIBUTIONS FITTING

| <u>D</u> escribe <u>C</u> ompare <u>R</u> elate | Spec | sial S <u>n</u> apStats‼ <u>V</u> iew <u>W</u> indow <u>H</u> elp |
|-------------------------------------------------|------|-------------------------------------------------------------------|
| <u>N</u> umeric Data                            | •    |                                                                   |
| <u>U</u> ategorical Data                        | - ►  |                                                                   |
| <u>D</u> istributions                           | •    | Probability <u>D</u> istributions                                 |
| Life Data                                       | ►    | Probability Plots                                                 |
| <u>H</u> ypothesis Tests                        |      | Distribution <u>Fitting</u> (Uncensored Data)                     |
| <u>Sample-Size Determination</u>                |      | Distribution Fitting (Censored Data)                              |

Aparece entonces la ventana

| Distribution Fitting (Uncensored I | Data)                                |
|------------------------------------|--------------------------------------|
| Ordenador_Casa<br>Ordenador_Uni    | Data:<br>Ordenador_Casa<br>(Select.) |
| 🔽 Sort column names                |                                      |
| OK Cancel                          | Delete <u>I</u> ransform Help        |

Introducimos en el campo DATA la variable Ordenador\_Casa y le damos a OK. Para seledccionar el ajuste a una normal pulsamos el botón derecho del ratón y seleccionamos Analysis Options

| Pane Options                  |          |  |  |  |
|-------------------------------|----------|--|--|--|
| Analysis Options              |          |  |  |  |
| Undo                          | Ctrl+Z   |  |  |  |
| Cut                           | Ctrl+X   |  |  |  |
| Сору                          | Ctrl+C   |  |  |  |
| Paste                         | ⊂trl+V   |  |  |  |
| Print                         | F4       |  |  |  |
| Print Preview                 | Shift+F3 |  |  |  |
| Copy Pane to Gallery          |          |  |  |  |
| Conv Analysis to StatReporter |          |  |  |  |

En la ventana que aparece seleccionamos la distribución Normal (es la opción por defecto).

| Probability Distributions Of | otions               | ×                    |
|------------------------------|----------------------|----------------------|
| Distribution                 |                      | ОК                   |
| C Bernoulli                  | C Extreme Value      | Cancel               |
| C Binomial                   | C F (Variance Ratio) |                      |
| O Discrete Uniform           | 🔿 Gamma              | нер                  |
| C Geometric                  | C Laplace            | Number of Trials:    |
| C Hypergeometric             | C Logistic           | 1                    |
| C Negative Binomial          | C Lognormal          | Number of Successes: |
| C Poisson                    | Normal               | 1                    |
| C Beta                       | C Pareto             |                      |
| C Cauchy                     | C Student's t        | Population Size:     |
| C Chi-Square                 | C Triangular         | 1                    |
| C Erlang                     | C Uniform            |                      |
| C Exponential                | C Weibull            |                      |

Antes de hacer el test de la chi-cuadrado, lo más recomendable es visualizar el ajuste. En las opciones gráficas seleccionamos el Histograma

| Fraphical Options        |               |     |      |  |  |
|--------------------------|---------------|-----|------|--|--|
|                          |               |     |      |  |  |
| 🗖 Dens                   | ity Trace     |     |      |  |  |
| 🗖 Symr                   | Symmetry Plot |     |      |  |  |
| ✓ Frequency Histogram    |               |     |      |  |  |
| 🔲 Quantile Plot          |               |     |      |  |  |
| 🔲 Quantile-Quantile Plot |               |     |      |  |  |
| Distribution Functions 1 |               |     |      |  |  |
| Distribution Functions 2 |               |     |      |  |  |
| OK                       | Cancel        | All | Help |  |  |

y obtenemos

Histogram for Ordenador\_Casa

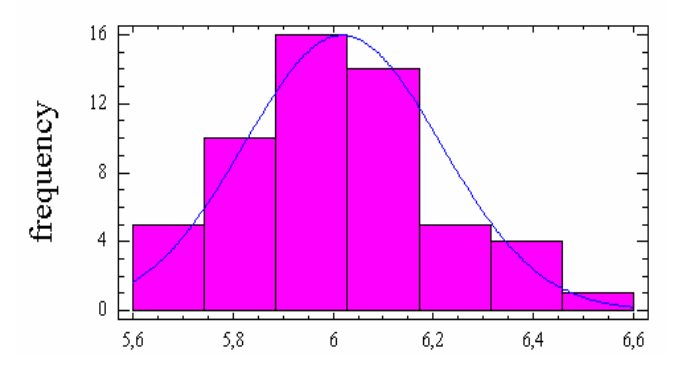

donde vemos que la curva normal presenta un bien ajuste con nuestros datos. Para ver el test de la Chicuadrado seleccionamos en la Opciones Tabulares la opción Goodness-of-Fit

| Tabular Options      |  |  |  |
|----------------------|--|--|--|
| <b>E</b> 1 1 1 1     |  |  |  |
|                      |  |  |  |
| I ests for Normality |  |  |  |
|                      |  |  |  |
|                      |  |  |  |
| Critical Values      |  |  |  |
|                      |  |  |  |
|                      |  |  |  |
| OK Cancel All        |  |  |  |

y obtenemos la siguiente ventana de resultados

|                                                                  | Chi-So                                                                              | quare Test                                                                                                    |                                                                                                    |                                                                                                    |  |
|------------------------------------------------------------------|-------------------------------------------------------------------------------------|----------------------------------------------------------------------------------------------------|----------------------------------------------------------------------------------------------------|----------------------------------------------------------------------------------------------------|--|
| Lower Upper Observed Expected<br>Limit Limit Frequency Frequency |                                                                                     |                                                                                                    |                                                                                                    |                                                                                                    |  |
| below                                                            | 5,80867                                                                             | 10                                                                                                    | 7,86                                                                                                    | 0,58                                                                                                    |  |
| ,80867                                                           | 5,90719                                                                             | 7                                                                                                    | 7,86                                                                                                    | 0,09                                                                                                    |  |
| ,90719                                                           | 5,98299                                                                             | 5                                                                                                    | 7,86                                                                                                    | 1,04                                                                                                    |  |
| ,98299                                                           | 6,0537                                                                              | 12                                                                                                    | 7,86                                                                                                    | 2,18                                                                                                    |  |
| 6,0537                                                           | 6,1295                                                                              | 7                                                                                                    | 7,86                                                                                                    | 0,09                                                                                                    |  |
| 6,1295                                                           | 6,22803                                                                             | 8                                                                                                    | 7,86                                                                                                    | 0,00                                                                                                    |  |
| ,22803                                                           |                                                                                     | 6                                                                                                    | 7,86                                                                                                    | 0,44                                                                                                    |  |
|                                                                  | Lower<br>Limit<br>below<br>,80867<br>,90719<br>,98299<br>6,0537<br>6,1295<br>,22803 | Lower Upper<br>Limit Limit<br>below 5,80867<br>,80867 5,90719<br>,90719 5,98299<br>,98299 6,0537<br>6,0537 6,1295<br>6,1295 6,22803<br>,22803 | Lower Upper Observed<br>Limit Limit Frequency<br>below 5,80867 10<br>,80867 5,90719 7<br>,90719 5,98299 5<br>,98299 6,0537 12<br>6,0537 6,1295 7<br>6,1295 6,22803 8<br>,22803 6 | Lower         Upper         Observed         Expected           Limit         Limit         Frequency         Frequency           below         5,80867         10         7,86           ,80867         5,90719         7         7,86           ,90719         5,98299         5         7,86           ,98299         6,0537         12         7,86           6,0537         6,1295         7         7,86           6,1295         6,22803         8         7,86           22803         6         7,86         7,86 |  |

Goodness-of-Fit Tests for Ordenador\_Casa

Chi-Square = 4,43589 with 4 d.f. P-Value = 0,350217

Como vemos que el histograma con la curva superpuesta tiene un buen ajuste y dado que el p-valor obtenido es superior a 0.05, utilizando un nivel de significación habitual del 5% no podemos rechazar la hipótesis de que la variable proceda de una distribución normal.

Como podemos asumir normalidad en la variable Ordenador\_Casa, podemos calcular los intervalos de confianza para la media y para la desviación típica. Si no pudiésemos asumir que la variable Ordenador\_Casa fuese normal, no podríamos utilizar los intervalos de confianza de la desviación típica que proporciona el Statgraphics, al estar basados en la normalidad. Si la muestra fuese suficientemente grande (>30) todavía podríamos utilizar los intervalos de confianza de la variable no fuese normal (¿por qué?). Por último, si la variable no fuese normal y la muestra fuese pequeña, no podríamos tampoco usar los intervalos de confianza para la media.

#### 1.4. Intervalos de confianza

Para realizar los intervalos de confianza para  $\mu$  y para  $\sigma$  seleccionamos: Describe / Numeric Data / One-Variable Análisis

|   | <u>D</u> escribe         | <u>C</u> ompare | <u>R</u> elate | <u>S</u> peci | ial                    | S <u>n</u> apStats!! | ⊻iew    | <u>W</u> indow | ŀ |
|---|--------------------------|-----------------|----------------|---------------|------------------------|----------------------|---------|----------------|---|
| 1 | <u>N</u> umer            | ic Data         |                | •             |                        | <u>O</u> ne-Variable | Analysi | s              |   |
| 4 | <u>C</u> ategorical Data |                 | •              |               | <u>M</u> ultiple-Varia | ble Ana              | ilysis  |                |   |
|   | Distributions            |                 | E              |               | Subset Analu           | eie                  |         |                |   |

Seleccionamos la variable Ordenador\_Casa

| One-Variable Analysis           | ×                                    |
|---------------------------------|--------------------------------------|
| Ordenador_Casa<br>Ordenador_Uni | Data:<br>Drdenador_Casa<br>(Select:) |
| Sort column names               |                                      |
| OK Cancel                       | Delete Iransform Help                |

Con el botón TABULAR OPTIONS 🗐 aparece la ventana

| Tabular Options         | X    |  |  |  |  |  |
|-------------------------|------|--|--|--|--|--|
|                         |      |  |  |  |  |  |
| Analysis Summary        |      |  |  |  |  |  |
| Summary Statistics      |      |  |  |  |  |  |
| F Percentiles           |      |  |  |  |  |  |
| Frequency Tabulation    |      |  |  |  |  |  |
| 📕 Stem-and-Leaf Display |      |  |  |  |  |  |
| Confidence Intervals    |      |  |  |  |  |  |
| Hypothesis Tests        |      |  |  |  |  |  |
| OK Cancel <u>A</u> ll   | Help |  |  |  |  |  |

Marcamos la opción Confidence Intervals y obtenemos la siguiente información:

```
Confidence Intervals for Ordenador_Casa
_____
95,0% confidence interval for mean: 6,01835 +/- 0,0530968 [5,96525;6,07144]
95,0% confidence interval for standard deviation: [0,165349;0,241944]
```

Si calculamos el intervalo de confianza para  $\mu$  aplicando la fórmula correspondiente obtenemos:

$$\overline{x} \pm t_{\frac{\alpha}{2}} \cdot \frac{\hat{s}}{\sqrt{n}} = 6,01835 \pm 1,9944 \quad 0.196409 / \sqrt{55} = [5,96525;6,071]$$

que coincide con el valor del intervalo de confianza para la media proporcionado por el Statgraphics. Por tanto, el tiempo medio de acceso a la web será un valor que estará, con una confianza del 95% entre 5.96 y 6.07 segundos.

También aparece el intervalo de confianza para la desviación típica. A partir de él obtendremos, elevando al cuadrado cada término, el intervalo de confianza para la varianza [0.0273402, 0,0585368]. Si calculamos el intervalo de confianza para  $\sigma^2$  aplicando la fórmula correspondiente obtenemos

$$\frac{(n-1)\cdot\hat{s}^2}{\chi^2_{n-1,1-\frac{\alpha}{2}}} \le \sigma^2 \le \frac{(n-1)\cdot\hat{s}^2}{\chi^2_{n-1,\frac{\alpha}{2}}} \Rightarrow \frac{54\cdot0.0385763}{\chi^2_{54,0.975}} \le \sigma^2 \le \frac{54\cdot0.0385763}{\chi^2_{54,0.025}}$$
$$\Rightarrow \frac{2,0831202}{76,19555} \le \sigma^2 \le \frac{2,0831202}{35,586446} \Rightarrow 0,0273391 \le \sigma^2 \le 0,058536$$

que coincide con el intervalo de confianza proporcionado por el Statgraphics. Por tanto el tiempo de acceso a la web la podemos aproximar a una variable aleatoria normal N ( $\mu$ ,  $\sigma^2$ ) donde, con un 95% de confianza la varianza será un valor que estará entre 0.0273 y 0.058.

Si queremos otro nivel de confianza diferente, nos situamos sobre la salida anterior, pulsamos el botón derecho del ratón y elegimos la opción PANE OPTIONS,

| Confidence Intervals for Ordenador_Casa                   |                      |
|-----------------------------------------------------------|----------------------|
|                                                           | Pane <u>O</u> ptions |
| 95,0% confidence interval for standard deviation: [0,1658 | Analysis Options     |
| -                                                         | Undo                 |

obtendremos la caja de diálogo CONFIDENCE INTERVALS OPTIONS, cuyo campo CONFIDENCE LEVEL permite elegir el nivel de confianza (la información de esta ventana puede variar con la versión del Statgraphics).

| с. ОК                                                                                                    |
|----------------------------------------------------------------------------------------------------|
| be the second second se |
| ound Cancel                                                                                                    |
| Help                                                                                                    |
|                                                                                                    |

Vamos a calcular los intervalos de confianza del 90% para la media y la desviación típica

| Confidence Intervals Options |                                |        |  |  |  |  |
|------------------------------|--------------------------------|--------|--|--|--|--|
| Confidence Level:            | Interval Type:<br>Two-Sided    | OK     |  |  |  |  |
|                              | C Upper Bound<br>C Lower Bound | Cancel |  |  |  |  |
| Include Bootstrap            |                                | Help   |  |  |  |  |
| Number of Subsamples:        |                                |        |  |  |  |  |
| 500                          |                                |        |  |  |  |  |

Se obtienen los siguientes resultados

## 2. Ejemplo 2: Tiempo de ejecución de un Bucle

Vamos a considerar ahora el fichero TiempoBucle que indica el tiempo en segundos de ejecución de un programa de Matlab bajo distintas circunstancias. En cada circunstancia, la ejecución se repite 200 veces. Se desean construir intervalos de confianza para la media y la varianza **poblacionales** del tiempo que tarda el programa en el Estado1

## 2.1 Entrada de datos:

| 🤌 STA                                         | rgrap           | HICS Plus        | : - Untitle     | d StatFo       | olio                             |                      |           |                   |
|-----------------------------------------------|-----------------|------------------|-----------------|----------------|----------------------------------|----------------------|-----------|-------------------|
| <u>File</u>                                   | it <u>P</u> lot | <u>D</u> escribe | <u>C</u> ompare | <u>R</u> elate | <u>S</u> pecial                  | S <u>n</u> apStats!! | ⊻iew      | <u>W</u> indow    |
| <u>0</u> pe                                   | n               |                  |                 | <b>b</b> 0     | lpen <u>S</u> tatF               | olio                 | Ctrl+F    | 11                |
| <u>C</u> los                                  | e               |                  |                 | • 0            | lpen <u>D</u> ata                | File                 | Ctrl+F    | 12 🔟              |
| <u>S</u> avi<br>Sou                           |                 |                  |                 |                | lpen Stat <u>G</u><br>Ipen StatB | jallery              |           |                   |
| 240                                           |                 |                  | /               | /              | men plaip                        | епппе                |           |                   |
| Open Data File                                |                 |                  | ?×              |                |                                  | TiempoB              | ucle.si   | 3                 |
| Buscaren: 🔄 estadistica                       | -               | 5 🕅 🗃 🗖          |                 |                |                                  |                      | E         | stado1            |
| - ,                                           |                 |                  |                 |                | -                                | 1                    | 0,21      |                   |
| practica                                      |                 |                  |                 |                |                                  | 2                    | 0,18      |                   |
| tiempo                                        |                 |                  |                 |                | -                                | 3                    | 0,10      |                   |
| TiempoaccesoWeb                               |                 |                  |                 |                |                                  | 4                    | 0,101     |                   |
|                                               |                 |                  |                 |                | -                                | <u> </u>             | 0.18      |                   |
|                                               |                 |                  |                 |                |                                  | 7                    | 0.181     |                   |
| 1                                             |                 |                  |                 |                |                                  | 8                    | 0,18      |                   |
| Nombre de archivo: TiempoBucle                |                 | A                | brir            |                | 1                                | 9                    | 0,18      |                   |
| Tipo de archivos: SG PLUS Files (* sf3.* sfx: | sfl             | ▼ [              |                 |                |                                  | 10                   | 0,18      |                   |
|                                               | ,               |                  |                 |                | Ī                                | 11                   | 0,191     |                   |
|                                               |                 | Ay               | uda             |                | Ī                                | 12                   | 0,17      |                   |
|                                               |                 |                  |                 |                | ī                                | 10                   | 0 10      | +                 |
|                                               |                 |                  |                 |                |                                  |                      | Ti<br>seg | empo en<br>gundos |

Lo primero que hacemos es leer ese fichero de datos.

## 2.2. Análisis univariante de la variable

Vamos a comenzar analizando la variable tiempo de ejecución de un bucle en el Estado 1. El análisis gráfico y numérico de esta variable se hace en: Describe / Numeric Data / One-Variable Análisis

|   | <u>D</u> escribe | <u>C</u> ompare | <u>R</u> elate | <u>S</u> peci | ial | S <u>n</u> apStats!!  | ⊻iew    | <u>W</u> indow | F |
|---|------------------|-----------------|----------------|---------------|-----|-----------------------|---------|----------------|---|
| 1 | <u>N</u> umer    | ric Data 👘      |                | - • I         |     | <u>O</u> ne-Variable  | Analysi | s              |   |
| Ľ | <u>C</u> ateg    | orical Data     |                | •             |     | <u>Multiple-Varia</u> | ble Ana | lysis          |   |
|   | Distrib          | utions          |                | - F           |     | Subset Analu          | eie     |                |   |

Seleccionamos la variable Estado 1

| One-Variable Analysis                                                     |                       |
|---------------------------------------------------------------------------|-----------------------|
| Estado1<br>Estado2<br>Estado3<br>Estado4<br>Estados<br>Resumen<br>Tiempos | Data:<br>[Select:]    |
| Sort column names                                                         |                       |
| OK Cancel                                                                 | Delete Iransform Help |

Para hacer el histograma de la variable seleccionamos el botón de opciones gráficas 🔜 y aparece la ventana:

| Graphical Options          |
|----------------------------|
| ☐ Scatterplot              |
| Box-and-Whisker Plot       |
| Frequency Histogram        |
| 🗖 Quantile Plot            |
| Normal Probability Plot    |
| 🗖 Density Trace            |
| Symmetry Plot              |
| OK Cancel <u>A</u> ll Help |

Marcamos la opción Frequency Histogram para que nos muestre el histograma

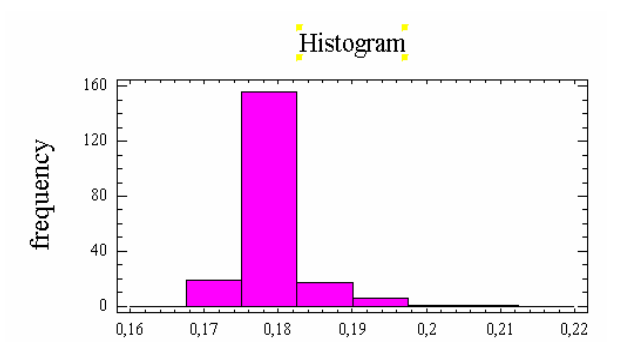

Podemos observar en el histograma que se trata de una distribución con una sola concentración en torno a 0,18 segundos y hay una asimetría positiva. Además, la variable parece mucho más apuntada que una campana. No parece que esta variable sea muy normal.

Para obtener la información necesaria para nuestros datos, seleccionamos el botón TABULAR OPTIONS y aparece la ventana

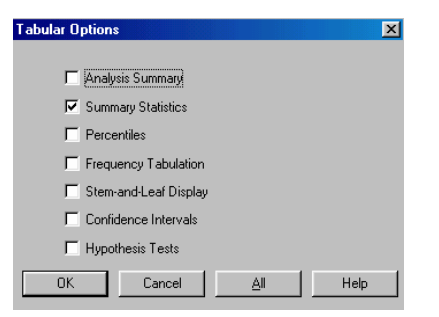

Marcamos la opción SUMMARY STATISTICS para obtener un resumen estadístico. La información que se muestra es la siguiente

```
Summary Statistics for Estadol
Count = 200
Average = 0, 180715
Median = 0,18
Mode = 0,18
Variance = 0,0000273907
Standard deviation = 0,00523362
Standard error = 0,000370072
Minimum = 0, 17
Maximum = 0,21
Range = 0,04
Skewness = 1,0937
Stnd. skewness = 6,31445
Kurtosis = 5,87382
Stnd. kurtosis = 16,9563
Coeff. of variation = 2,89606%
```

Esta tabla muestra el resumen estadístico para la variable tiempo de ejecución de un Bucle en Estado 1. Incluye las medidas de tendencia central, medidas de variabilidad y medidas de forma. Entre los valores obtenidos se encuentran la media y varianza muestrales que son estimaciones puntuales de la media y la varianza poblacionales. Las estimaciones 'puntuales' son

$$\hat{\mu} = 0.1807$$
  
 $\hat{\sigma}^2 = 0.000274$ 

Nuestro objetivo es estimar los parámetros utilizando intervalos de confianza.

## 2.3. Análisis de la normalidad de la variable

Para poder construir intervalos de confianza nos interesa saber si nuestra variable es o no normal (¿por qué?). Podemos observar que el histograma anterior no tiene similitud con la función de densidad de una distribución normal. Además, los coeficientes de asimetría (Skewness) y curtosis (Kurtosis) son muy elevados, indicando que la variable tiene asimetría positiva y un apuntamiento más acusado que la normal. Nuestra variable parece que se aleja mucho de la normal.

Para terminar el ejercicio de comparación de nuestros datos con la distribución normal, realizamos el test de la chi-cuadrado. Vamos a ver si los datos permiten tratar a nuestra población como una normal con el test de la Chi-cuadrado.

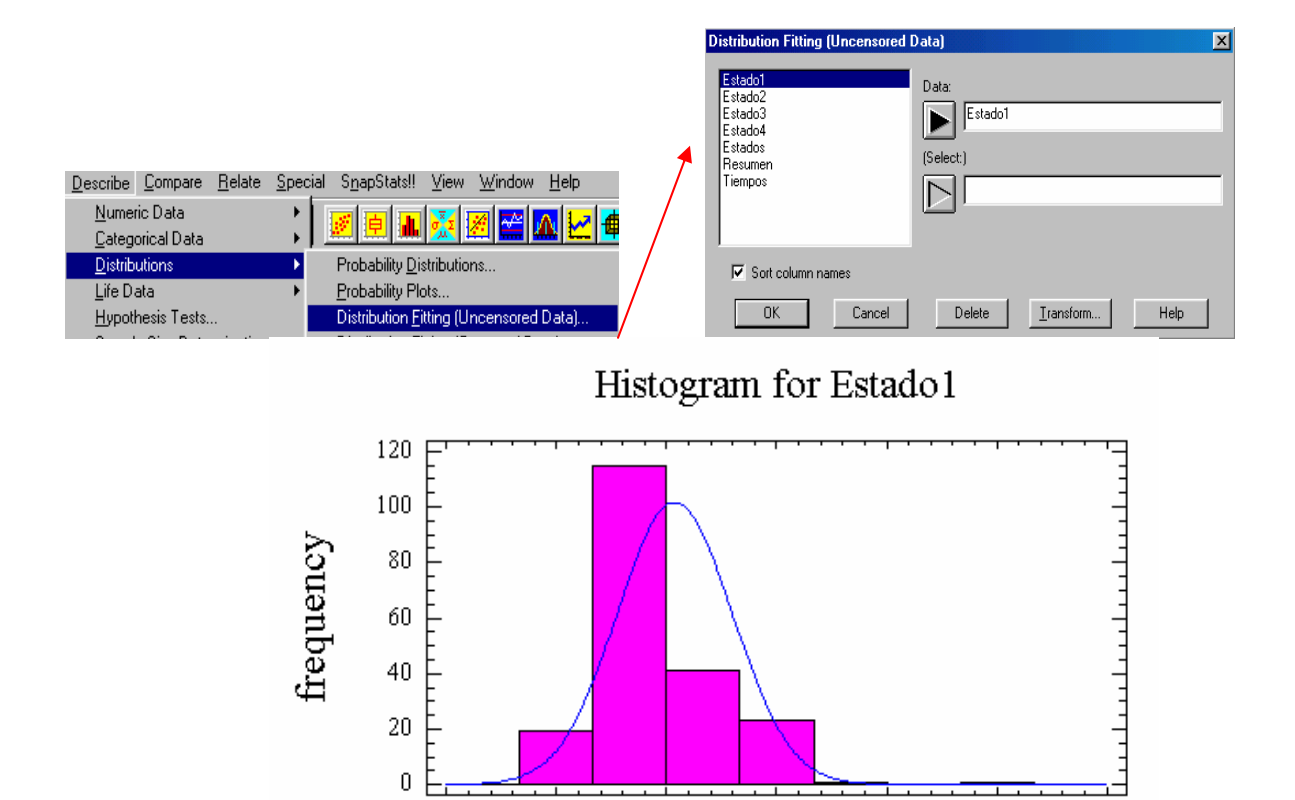

0,18

0,19

0,2

0,21

0,22

Goodness-of-Fit Tests for Estadol

0,16

0,17

|         | Lower             | Upper       | Observed         | Expected  |            |
|---------|-------------------|-------------|------------------|-----------|------------|
|         | Limit             | Limit       | Frequency        | Frequency | Chi-Square |
|         | at or below       | 0,174327    | 19               | 22,22     | 0,47       |
|         | 0,174327          | 0,176713    | 0                | 22,22     | 22,22      |
|         | 0,176713          | 0,178461    | 0                | 22,22     | 22,22      |
|         | 0,178461          | 0,179984    | 0                | 22,22     | 22,22      |
|         | 0,179984          | 0,181446    | 156              | 22,22     | 805,28     |
|         | 0,181446          | 0,182969    | 0                | 22,22     | 22,22      |
|         | 0,182969          | 0,184717    | 0                | 22,22     | 22,22      |
|         | 0,184717          | 0,187103    | 0                | 22,22     | 22,22      |
| above   | 0,187103          |             | 25               | 22,22     | 0,35       |
| Chi-Squ | uare = 939,429 wi | th 6 d.f. P | <br>-Value = 0,0 |           |            |

Como vemos que el histograma con la curva superpuesta no tiene un buen ajuste y dado que el p-valor obtenido es inferior a 0.05, utilizando el nivel de significación habitual del 5% podemos rechazar que la variable tiempo que tarda el programa en el Estado1 proceda de una distribución normal.

Como estamos ante una muestra grande, tenemos que, por el teorema central del límite la media muestral, seguirá una distribución normal independientemente de cómo sea la distribución de la variable. Por lo tanto,

aunque la variable Estado1 no sea normal, podemos calcular el intervalo de confianza para la media, pero no para la desviación típica.

#### 2.3. Intervalos de confianza

Para obtener el intervalo de confianza para  $\mu$  seleccionamos Describe / Numeric Data / One-Variable Análisis

|   | <u>D</u> escribe         | <u>C</u> ompare | <u>R</u> elate | <u>Special</u>         | S <u>n</u> apStats!! | ⊻iew    | <u>W</u> indow | F |
|---|--------------------------|-----------------|----------------|------------------------|----------------------|---------|----------------|---|
| 1 | <u>N</u> umer            | ric Data 👘      |                | - <b>- -</b>           | 0ne-Variable         | Analysi | s              |   |
| 4 | <u>C</u> ategorical Data |                 | •              | <u>M</u> ultiple-Varia | ble Ana              | ilysis  |                |   |
|   | Distrib                  | utions          |                | •                      | Subset Analu         | eie     |                |   |

Seleccionamos Estado 1

| One-Variable Analysis<br>Estado1<br>Estado2<br>Estado3<br>Estado4<br>Estado4<br>Resumen<br>Tiempos | Data:<br>Estado1<br>(Select:) |
|----------------------------------------------------------------------------------------------------|-------------------------------|
| Sort column names                                                                                  |                               |
| OK Cancel                                                                                          | Delete Iransform Help         |

Con el botón TABULAR OPTIONS aparece la ventana

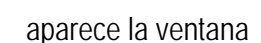

| abular Options             | × |
|----------------------------|---|
|                            |   |
| Analysis Summary           |   |
| Summary Statistics         |   |
| Percentiles                |   |
| Frequency Tabulation       |   |
| 🗖 Stem-and-Leaf Display    |   |
| Confidence Intervals       |   |
| Hypothesis Tests           |   |
| OK Cancel <u>A</u> ll Help |   |

Marcamos la opción Confidence Intervals y obtenemos la siguiente información:

Confidence Intervals for Estadol 95,0% confidence interval for mean: 0,180715 +/- 0,000729768 [0,179985;0,181445] 95,0% confidence interval for standard deviation: [0,00476603;0,00580376]

Por tanto, el tiempo medio de ejecución de un programa de Matlab en el Estado 1 será un valor que estará, con una confianza del 95% entre 0.17998 y 0.18144 segundos.